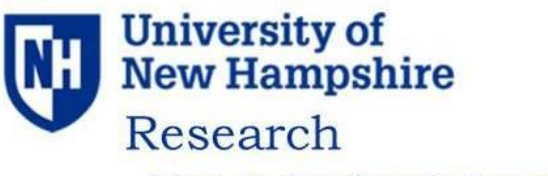

Advancing Excellence in Research, Scholarship, and Creative Activities

# Sponsored Programs Administration Banner/FRAGRNT TABLE

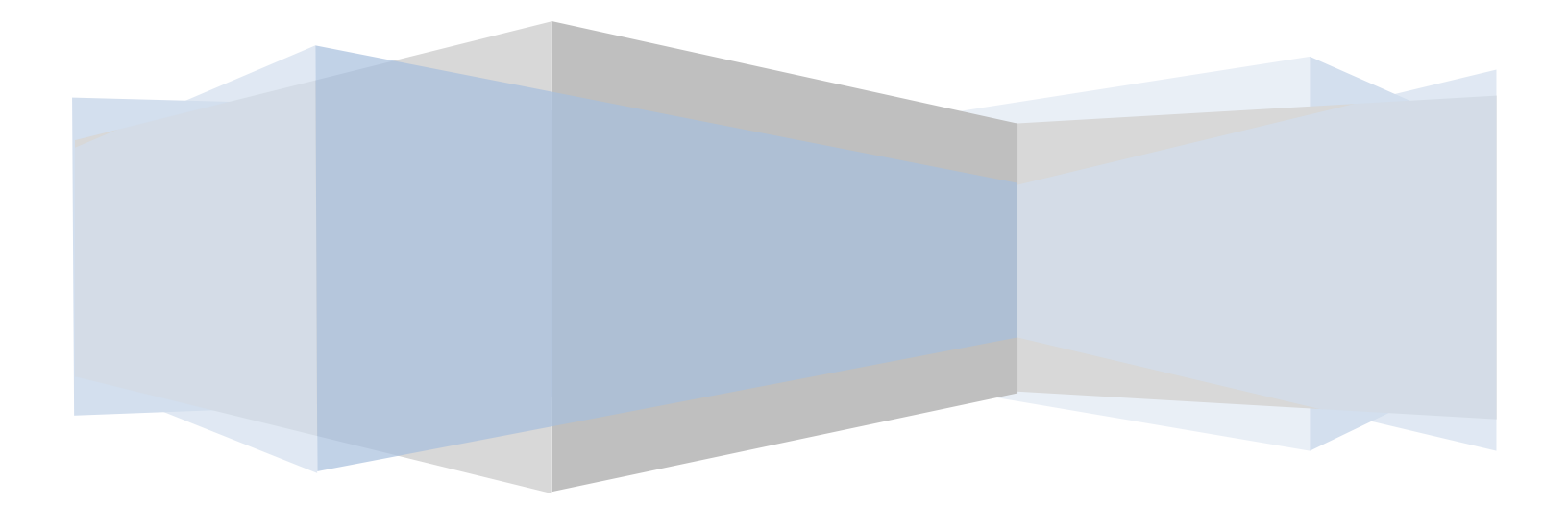

## **Concept of the FRAGRNT Table:**

The Grant Maintenance Form. FRAGRNT is used to enter or update grant information.

Grant Field: This is a 6-Character Field that is assigned for a particular award.

- A) The  $1^{st}$  character = the Campus Designator
- B)  $2^{nd}$  and  $3^{rd}$  characters = represent the Sponsor
- C)  $4^{th}$ ,  $5^{th}$  and  $6^{th}$  characters = represents the grant code sequence numbers

**Proposal Field:** Currently not used.

| Grant Maintenance Form FRAGE | RNT 8.6.1.5 (BPRD)                           |                               |
|------------------------------|----------------------------------------------|-------------------------------|
| Grant: 13GXXX •              | Proposal:                                    | ists                          |
| Main Grant Agency            | Location Cost Code Personnel Billing User De | fined Data Effort Reporting   |
| Chart of Accounts:           | Y   Responsible Organization:  *             |                               |
| Long Title:<br>Title:        |                                              | Requires Effort Certification |
| Agency:                      | •                                            |                               |
| Project Start Date:          | Project End Date:                            | Proposal: *                   |
| Termination Date:            | Expenditure End Date:                        |                               |
| Status:                      | •                                            | Pass Through Indicator        |
| Atemate Description.         |                                              |                               |
|                              |                                              |                               |
| Current Amount:              | Cumulative Amount:                           | Maximum Amount:               |
| Total Recipient Share:       |                                              |                               |
| Related Grant:               |                                              |                               |
| Grant Type:                  | *                                            |                               |
| Category:                    | ¥                                            |                               |
| Sub Category:                | T I I I I I I I I I I I I I I I I I I I      |                               |
| CFDA Number:                 | * Sponsor ID:                                |                               |

Grant Text Exists Field: This will be checked if document text has been added under; Options/Text Information [FOATEXT]

| Type:     | GRT 💌             | Code:              | 13GXXX |
|-----------|-------------------|--------------------|--------|
|           |                   |                    |        |
|           |                   | Text               |        |
| FMG KAL   | -                 |                    |        |
| Also, see | grant 13GXXX seco | nd round of fundin | ıg.    |
|           |                   |                    |        |
|           |                   |                    |        |

Main Tab: Not used.

Grant Agency Tab: If you click on this tab you'll see the Sponsoring Agency information.

| Grant: 130  | GXXX         | Proposal:      |                 | r                 | ⊠ Gra      | nt Text Exists    |                 |
|-------------|--------------|----------------|-----------------|-------------------|------------|-------------------|-----------------|
| Main        | Grant Agency | Location       | Cost Code       | Personnel         | Billing    | User Defined Data | Effort Reportin |
| Agency:     |              | 913207823      | NH Governor, Of | fice of Energy an | d Planning |                   |                 |
| Contact:    |              |                |                 |                   |            |                   |                 |
| redecess    | or:          |                |                 |                   |            |                   |                 |
| ddress T    | ype:         | BI 🔻           |                 |                   |            |                   |                 |
| ddress S    | equence:     | 1 -            |                 |                   |            |                   |                 |
|             |              |                |                 |                   |            |                   |                 |
| Street Line | s 1:         | State of New H | ampshire        |                   |            |                   |                 |
| treet Line  | 2:           | 67 Regional Dr | ive             |                   |            |                   |                 |
| Street Line | 3:           |                |                 |                   |            |                   |                 |
|             |              |                |                 |                   |            |                   |                 |
| City:       |              | Concord        |                 |                   |            |                   |                 |
| State or Pi | ovince:      | NH             | Zip or P        | ostal Code:       | 03301-8518 |                   |                 |
| mail:       |              |                |                 |                   |            |                   |                 |
|             |              | Phone Nur      | nber Exists     |                   |            |                   |                 |
|             |              |                |                 | Area Code         | Phone Numb | er Extensi        | on              |
|             |              |                | ſ               |                   |            |                   |                 |

Location Tab: Shows if the project is located on or off campus.

| Grant: <sup>13</sup> | GXXX 🔹       | Proposal: |           | •         | ⊮ Gra        | nt Text Exists                     |
|----------------------|--------------|-----------|-----------|-----------|--------------|------------------------------------|
| Main                 | Grant Agency | Location  | Cost Code | Personnel | Billing      | User Defined Data Effort Reporting |
| Location<br>•        |              |           |           |           | Res<br>On Ca | ampus                              |

**Cost Code Tab:** This tab is not used. To see the cost code information for the fund, go to the FTMFUND table.

**Personnel Tab:** This tab will show who is the current Project Director for this grant, as well as any previous Project Directors. The meaning of each indicator is listed below.

| Grant: 13GX                                     | CXX •       | Proposal:  |                              | Ψ                           | ⊠ Gran         | nt Text Exists    |                  |
|-------------------------------------------------|-------------|------------|------------------------------|-----------------------------|----------------|-------------------|------------------|
| Main G                                          | rant Agency | Location   | Cost Code                    | Personnel                   | Billing        | User Defined Data | Effort Reporting |
| ID:<br>Indicator:                               |             | 001 • Proj | ect Director                 |                             |                |                   |                  |
| Chart of Accoun<br>Organization:<br>Salutation: | its:        |            | Decisions Scie               | nces Department             |                |                   |                  |
| Title:<br>Address Type:<br>Phone Type:          |             | · ·        | Address Sequ<br>Phone Sequer | ence Number:<br>nce Number: |                |                   |                  |
| E-mail:<br>Billing or Report                    | t Format:   |            |                              |                             |                |                   |                  |
| Full Time Equiva                                | alency:     |            | Employee:                    | Yes 💌                       |                |                   |                  |
| Option1                                         | Option2     | Level      | Data                         |                             | Lor            | ng Title          | Status           |
| 001                                             |             |            |                              | Primary                     | Investigator   |                   | A                |
| 001                                             |             |            |                              | Project I                   | Director       |                   | A                |
| 003                                             |             |            |                              | Prior Pro                   | oject Director |                   | A                |
| 100                                             |             |            |                              | Biling P                    | ersonnel       |                   | A                |

Billing Tab: Contains billing information for the award.

| PMS Code:                           | •                              |                                |                         |
|-------------------------------------|--------------------------------|--------------------------------|-------------------------|
| Billing Exclusion Code:             |                                |                                |                         |
| Budget Limit Indicator:             | Total Budget -                 |                                |                         |
| Payment Fund Code:                  | 13GXXX Fest Project            |                                |                         |
| Undistributed Cash Receipt Account: | 212402 * Grants undistrib pays | nents-NonLOC                   |                         |
| Refund Clearing Account:            | 210030 · Grant Refund Clearin  | 9                              |                         |
| Billing Address Type:               | E4 •                           | Sequence Number:               | 1 -                     |
| Last Invoice Number:                | 02                             | 1034 Billing Format Extension: | •                       |
| Bill If Budget Line Exceeded:       |                                | Bill If Minimum Not Reached:   | Y                       |
| Bill If Budget Total Exceeded:      | ¥                              | Budget Check Source:           | Maximum Billing Limit • |
| Dilling Start Date:                 | 27-JAN-2010                    | Billing End Date:              | 01-AUG-2012 III         |

**User Defined Data Tab:** This tab is a mechanism to define and track custom fields that are associated with this award.

Examples: Is the award allowed pre-award cost? Is this award ARRA funded? Do we have an IDC Waiver on file?

| Literal<br>▼          | Value<br>• |                                   |
|-----------------------|------------|-----------------------------------|
|                       | NONE       | No Hire/Purchase/Admin Support    |
| APPROVED FOR PREAWARD | NO         | Not Approved for Preaward         |
| ARRA FUNDED           | YES        | ARRA-Funded Project               |
| BUDGET CONTROLS       | DOC        | Dept of Commerce Control Template |
| EQUIPMENT VESTING     | USNH       | Equipment Vests with USNH         |
| IDC WAIVER            | YES        | IDC Waiver                        |
| SEFA CLASSIFICATION   | OTHER      | Other                             |

Effort Reporting Tab: Currently not being used.

| Accounting         |       | Effort        |                |             |               |
|--------------------|-------|---------------|----------------|-------------|---------------|
| Element Source COA | Value | Category Type | Report Section | Charge Type | Activity Date |
|                    | •     | •             |                |             |               |
| None 🔻 Y           |       |               | None 🝷         | None 🝷      | 16-NOV-2012   |

Chart of Accounts: Always defaults in as Y

Responsible Organization Field: The responsible administrative office for this Grant

**Long Title Field:** This title is taken off from the Internal Routing Form (Yellow Sheet) and it can hold up to **256** characters.

Title Field: This title is also taken off from the Internal Routing Form and is limited to 35 characters.

**Agency Field:** First Box shows the agency code that has been assigned by Purchasing for this Agency. The Second Box is the Agency name for this award.

**Principal Investigator ID Field:** The First Box is the ID number assigned for the Project Director and the Second Box is the Project Director name.

**Project Start Date Field:** The date the Sponsor has authorized as the start of the project and for when expenses can start.

**Project End Date Field:** This is the last date the Sponsor has authorized for expenses against the project. Once the Grant is past the end date, the Closing Process will begin.

Proposal Field: Currently not used

Termination Date Field: Currently not used.

Expenditure End Date Field: Currently not used.

| 0 | Closing - Pending Extension of Time |
|---|-------------------------------------|
| 1 | Closing - BSC/Dept Review           |
| 3 | Closing - OSR/Central Off Review    |
| 5 | Closing - Final Invoicing           |
| 7 | Closing - Final Financial Rev       |
| A | Active                              |
| С | Closed                              |
| F | Ready for Final Financial Activity  |
| F | Financially Closed                  |
| 1 | Inactive                            |
| м | Closing - Manual Process            |
| N | Not Fully Executed                  |
| R | Awaiting Final Payment              |
| V | Void                                |

Status Field: The code listed in this field will give you the status of the Grant.

Pass Through Indicator Field: Currently not used.

Alternate Description Field: Currently not used.

**Status Date Field:** This field shows when the last date activity happened against this FRAGRNT record. **Examples:** 

- A) If we received an Extension of Time, the project end date would reflect the new end date and the status date would show the day it happened.
- **B**) The project may have gone past the project end date and now is starting the close out process. You would see **1** as the status and the date it went into the award close out process.
- C) When you see a C in the status field, the status date should reflect the date the award was closed by Accounting & Financial Compliance.

Current Amount Field: Currently not used.

Cumulative Amount Field: Currently not used.

Maximum Amount Field: Currently not used.

### Total Recipient Share Field: Currently not used.

Related Grant Field: Currently not used.

Grant Type Field: Describes with type of award document the Grant is.

| AP | Appropriations        |
|----|-----------------------|
| СА | Cooperative Agreement |
| СМ | Consortium            |
| ст | Contract              |
| FA | Financial Aid Grant   |
| GR | Grant                 |
| от | Other                 |

Category Field: Currently not used.

Sub Category Field: Currently not used.

**CFDA Number Field:** Category of Federal Domestic Assistance Number is required for all awards that are federally sourced.

**Sponsor ID Field:** Grant or Contract number assigned by the Sponsoring Agency. If no award number has been assigned, you'll see NONE in this field.

Questions and Answers:

Question: IDC Rate: What is coded behind the scenes on IDC rate and where can we see the IDC rate?

| Proposal:                        |                                       |                                     |
|----------------------------------|---------------------------------------|-------------------------------------|
|                                  | 10100000                              |                                     |
| -und:                            | Title:                                | Test Proposal                       |
| iffective Date:                  | 21 MAR 2013 III Termination Date:     | Next Change Date:                   |
| Spenditure End Date.             | 7                                     | C Data Entry                        |
| und Type:                        | P1 Sponsored Reseach & Programs       | Crant Requires Effort Certification |
| redecessor Fund:                 | · · · · · · · · · · · · · · · · · · · | Fund Requires Effort Allocation     |
| Inancial Manager:                | John Doe                              |                                     |
| Inbilled AR Account:             | 112101 Grants Unbilled AR - Non LOC   |                                     |
| levenus Account:                 | 530100 * NH State Programs            |                                     |
| anic                             | U1 • USNH Disbursements - TD Bank     |                                     |
| ash Receipt Bank Code:           | U3 * UNH Depository - Citizana Bank   |                                     |
| apitalization Fund Indicator:    | Cap Otterent or No Cap -              |                                     |
| apitalization Equity Account:    | 850000 -                              |                                     |
| apitalization Fund:              | INU002 *                              |                                     |
| fultiple Fund Balance Indicator: | Fund Type                             |                                     |
| Restriction Indicator:           | Unvestituted -                        |                                     |

Answer: Go to the FTMFUND table and hit the F7 button to start a query. Enter the fund number that you would like to check the IDC rate on and hit the F8 button to execute the query. The information will then populate for you. Go to Options and select I/C-C/S Code Information [FRMFUND]

This brings you to the FRMFUND table that will show you the Cost Codes that apply to the fund you entered.

| Research Accounting Fund Maintenane | D PRIMPLON | 8.0 (8   | PRD)                                         |                  |                   |  |
|-------------------------------------|------------|----------|----------------------------------------------|------------------|-------------------|--|
| Chart of Accounts:                  | FT'est Pro | oject    |                                              | Grant: 13VXXX    | Test Project      |  |
| Effective Date:                     | PR-2012    |          | Termination Date:<br>Budget Period End Date: | <u> </u>         | Next Change Date: |  |
| T B                                 | cumber Mu  | iti Year | Labor                                        |                  |                   |  |
| Cost Codes                          |            |          |                                              |                  |                   |  |
| Indirect Cest Basis:                | NTDO       |          | Medified Total Direct Cost                   |                  |                   |  |
| Indirect Cost Rate Code:            | UOTH       | OF .     | UNH Neg Other Sponscred Pgm                  | (OF)             |                   |  |
| Indirect Cost Charge Account Code   | ic loco    | 0 .      | Indirect Cost Charge Code                    |                  |                   |  |
| Indirect Cost Distribute To Code:   | UNR        | er •     | IDC Distribution for UNH                     |                  |                   |  |
| Cost Share Basis:                   |            | •        |                                              |                  |                   |  |
| Cost Share Rate Code:               |            | •        |                                              |                  |                   |  |
| Cost Share Credit Account Code:     |            |          |                                              |                  |                   |  |
| Cost Share Distribute From Code:    | 1.         | •        |                                              |                  |                   |  |
| Billing Information                 |            |          |                                              |                  |                   |  |
| Billed Accounts Receivable:         | 112107     | Grance 8 | Billed AR - Non LOC                          |                  |                   |  |
| Cash Receipt Bank Code:             | 0.3        |          | Retainage Accor                              | ints Receivable: |                   |  |
| Revenue Account:                    | 570102     |          | Retainage Amou                               | nt:              |                   |  |
| Unbilled Accounts Receivable:       | 122101     |          | Retainage Porce                              | nt:              |                   |  |

If you click on the down arrow by Indirect Cost Basis, you'll see all the current cost codes and a description of what the code means.

| Y | трс   | Total Direct Cost               | I. | 19-OCT-1988 |
|---|-------|---------------------------------|----|-------------|
| Υ | трсс  | Total Direct Less All Contractu | I  | 30-JUN-2005 |
| Υ | тосс  | Total Direct Less All Contractu | I  | 07-FEB-2007 |
| Υ | тосні | Total Direct Cost Less Health   | I  | 13-AUG-2002 |
| Υ | тосні | Total Direct Cost Less Health   | I  | 15-AUG-2002 |
| Υ | трса  | Total Direct Cost Less Equipm   | I  | 19-OCT-1988 |
| Υ | TDCS  | Total Direct Cost Less Subs     | I  | 19-OCT-1988 |
| Υ | TDCSX | Total Direct Less Total Subs    | I  | 28-JAN-2003 |
| Υ | USEDT | US Dept Educ Training Grants    | I  | 30-JUN-2005 |
| Y | USEDT | US Dept Educ Training Grants    | 1  | 24-MAY-2006 |

For a full listing you'll need to use the scroll bar on the right of the screen.

If you click on the down arrow by the Indirect Cost Rate Code, you'll get all the current rate codes.

#### Indirect Cost Rate Code Validation Form FRVINDR 8.0 (BPRD)

| Code   | Indirect Cost Rate<br>Description | Effective<br>Date | Termination<br>Date | Rate |
|--------|-----------------------------------|-------------------|---------------------|------|
| UOON10 | Other On (FY10 Agreement)         | 01-JUL-2009       |                     | 38.2 |
| UOTHOF | UNH Neg Other Sponsored           | 07-JUL-1987       | 30-JUN-1995         | 23   |
| UOTHOF | UNH Neg Other Sponsored           | 01-JUL-1995       | 30-JUN-2004         | 26   |
| UOTHOF | UNH Neg Other Sponsored           | 01-JUL-2004       |                     | 26   |
| UOTHON | UNH Neg Other Sponsored           | 01-JUL-1987       | 30-JUN-1993         | 27   |
| UOTHON | UNH Neg Other Sponsored           | 01-JUL-1993       | 30-JUN-1995         | 26.9 |
| UOTHON | UNH Neg Other Sponsored           | 01-JUL-1995       | 30-JUN-2000         | 31.5 |
| UOTHON | UNH Neg Other Sponsored           | 01-JUL-2000       | 30-JUN-2004         | 31   |
| UOTHON | UNH Neg Other Sponsored           | 01-JUL-2004       |                     | 31   |
| URESOF | UNH Neg Organized Resea           | 01-JUL-1992       | 30-JUN-2004         | 26   |
| URESOF | UNH Neg Organized Resea           | 01-JUL-2004       |                     | 26   |
| URESON | UNH Neg Organized Resea           | 01-JUL-1992       | 30-JUN-1995         | 44.1 |
| URESON | UNH Neg Organized Resea           | 01-JUL-1995       | 30-JUN-1998         | 45   |
| URESON | UNH Neg Organized Resea           | 01-JUL-1998       | 30-JUN-2000         | 44   |
| URESON | UNH Neg Organized Resea           | 01-JUL-2000       | 30-JUN-2001         | 44.5 |
| URESON | UNH Neg Organized Resea           | 01-JUL-2001       | 30-JUN-2003         | 45   |
| URESON | UNH Neg Organized Resea           | 01-JUL-2003       | 30-JUN-2004         | 46   |
| URESON | UNH Neg Organized Resea           | 01-JUL-2004       |                     | 46   |
| URON06 | Research On (FY06 Agreerr         | 01-JUL-2005       |                     | 45   |
| URON10 | Research On (FY10 Agreem          | 01-JUL-2009       |                     | 45   |
| URON10 | Research On (FY10 Agreem          | 01-JUL-2010       |                     | 46   |

For a full listing of the Indirect Cost rates, use the scroll bar on the right side of the screen.

The Indirect Cost Charge Account Code: Is always IDCCD (default code)

The Indirect Cost Distribute to Code: is UNHDST or 14ZCLR for a cost share fund

**Question: Project End Date vs Status Date Fields:** What does the latter mean and how does it relate to the records retention calculation?

**Answer: Project End Date Field:** This is the last date the Sponsor has authorized for expenses against the project. Once the Grant is past the end date, the Closing Process will begin.

Status Date Field: This field shows when the last date activity happened against this FRAGRNT record.

See page 5 for some examples of when the status date might change.

When you see a C in the status field, the status date should reflect the date the award was closed by Accounting & Financial Compliance. The retention period should start with the closed date. If a sponsor has referenced a nonstandard retention period, we would use the retention

period stated in the agreement. The following is the language taken from the UNH Research Website: <u>http://unh.edu/research/award-closeout-2</u>

Record retention requirements for federal awards are specified in OMB Circular A-110. The University applies the same record retention requirements to nonfederal awards. Financial records, supporting documents, statistical records, and all records pertinent to an award must be retained for three years from the date of the final expenditure report or, for awards that are renewed quarterly or annually, from the date of the submission of the quarterly or annual financial report. If any litigation, claim, or audit is started before the end of the three year period the records must be retained until the end of the action.

**Question:** Post-Closing Expenses: How can we prevent expenses from posting after the financial close of a grant? (Populate Expenditure End Date on FTMFUND? Or Fund Terminate date on FTMFUND?) Is there a current process SPA follows to address this item?

Answer: As part of the Workflow Closeout Process, the close out team will send an email to Banner Production when the grant enters status 7 to inactivate all funds under the grant. Once the funds are inactive, charges shouldn't be able to be posted against the funds. (**EXCEPTION**: Anything that is an automatic feed such as Payroll, Telecom etc... will post expenses even if the fund is inactive. This is a flaw with the system which has been known since we went live with Banner. Mainly they can't do anything about it because of the Payroll feeds.)

**Question: IDC Calculation:** How can we see the basis for the IDC calculation? (e.g. # of subawards included up to first 25k)

Answer: See pages 7-8 to see how to look up the IDC rate that was used for your fund.

#### \*BASE

Modified total direct costs, consisting of all salaries and wages, fringe benefits, materials, supplies, services, travel and subgrants and subcontracts up to the first \$25,000 of each subgrant or subcontract (regardless of the period covered by the subgrant or subcontract). Modified total direct costs shall exclude equipment, capital expenditures, charges for patient care, student tuition remission, rental costs of off-site facilities, scholarships, and fellowships as well as the portion of each subgrant and subcontract in excess of \$25,000.

**Question:** Subawards: Can we see older subawards that have fallen off FRAGRNT somewhere else in Banner or WebI?

Answer: One way to find all your subawards under a grant is to use the FRIGITD table. (Subawards don't show on the FRAGRNT screen)

- A) Enter the Grant Number
- B) Code 7300 under Account
- C) Check Hierarchy
- D) Click Next Block

All the subaward will show below with different Account Code numbers. We use a different Account Code each time a new subaward is entered so the F&A will only charge on the first \$25,000 of the subaward.

| Chart of<br>Index:<br>Program<br>Account<br>Date Fr | f Ac<br>n:<br>t Ty<br>om | counts: * *<br>* * * * * * * * * * * * * * * * * | Grant: 111BXX<br>Fund: | Sample Test<br>Organization:<br>Lecation:<br>Account Summary: | Al Levels P | rant Year:<br>Fund Summary<br>Hierarchy<br>By Sponsor Account<br>Include Rovenue Accounts |
|-----------------------------------------------------|--------------------------|--------------------------------------------------|------------------------|---------------------------------------------------------------|-------------|-------------------------------------------------------------------------------------------|
| locount                                             | Тур                      |                                                  | Adjusted Budget        | Activity                                                      | Commitments | Available Balance                                                                         |
| 120001                                              | -                        | Subcormacts:01                                   | 1,133,260.20           | 0.00                                                          | 0.00        | 1,101,260.20                                                                              |
| 20002                                               | i.                       | Subcontracts 02                                  | 0.90                   | 69,707.11                                                     | 6.00        | 69,797.11                                                                                 |
| 300005                                              | Ę                        | Subcontracts 03                                  | 0.00                   | 244,000,69                                                    | 0.00        | -244,800.59                                                                               |
| JOCEA                                               | Ħ.                       | Subcortracts 04                                  | 000                    | 72,641.74                                                     | 0.00        | -72,641,74                                                                                |
| 30006                                               | E                        | Subcontracts 05                                  | 0.00                   | 0.00                                                          | 0.00        | 0.00                                                                                      |
| 30006                                               | Æ                        | Subcormacts 06                                   | 0.00                   | 177,825.92                                                    | 0.00        | -177,825.92                                                                               |
| 30007                                               | m                        | Subcontracts 07                                  | 0.00                   | 37,500.00                                                     | 37,500.00   | -76,000.00                                                                                |
| _                                                   |                          |                                                  |                        |                                                               |             |                                                                                           |
| _                                                   |                          |                                                  |                        |                                                               |             |                                                                                           |
|                                                     |                          | Net Total:                                       | 1,133,260,20           | 610,665.38                                                    | 37,500.00   | 500,184,84                                                                                |

If you want to see who the subaward is for Account Code 730002 as an example, click on that line and then go to Options, Transaction Detail Information [FRIGTRD]

| OA Gr<br> | ant Index<br>BXX    | Fund Organiz    | 7.04   | * Pro     | gram Activity Location Co       | manult Year | Peried Date Prom | Date<br>III<br>R-NOV 20 |
|-----------|---------------------|-----------------|--------|-----------|---------------------------------|-------------|------------------|-------------------------|
| Account   | Organization Progra | m Activity Date | Туре   | Decument  | Description                     | Field       | Aneunt           | Increase<br>Doctoas     |
| 10002     | UDCENXX #20         | 22 JAN 2010     | ME     | 100010222 | Appled Scenes Associates Inc    | YTU         | 40,614.17        | -                       |
| 30002     | UDCENXX 120         | 13-JAN-2010     | POLO   | PZ010878  | Applied Science Associates Inc. | RSV         | -42,450 97       | -                       |
| 300.02    | UDCENXX 320         | 17 JAN 2010     | PORD   | P2010978  | Applied Science Associates Inc  | ENC         | 42,460.97        | -                       |
| 300.02    | UDCENXX 320         | 13-JAN-2010     | POCL   | 10814501  | Close PO PZ05087                | ENC         | 0.00             | -                       |
| 10002     | UDCENXX 120         | 13 JAN-2010     | REOP   | 200087B   | Washourre, Kelly                | RSV         | 42,460.97        |                         |
| 30002     | UDCENXX 20          | : 5-J UN-2009   | £020   | 19201410  | fa enc balance                  | ENC         | -17,418.50       |                         |
| 300.02    | UDCENXX :20         | 15-304-2009     | 8003   | 12201409  | fix one balance                 | ENC         | 17,419.60        |                         |
| 30002     | UDCENXX 20          | 28-MAR-2009     | CORD   | PZ08087   | Applied Science Associates Inc  | ENC         | -57,313:50       |                         |
| XC02      | UDCENXX 020         | 21 JAN-2009     | (1) E1 | 10UDK254  | Applied Science Associates Inc  | ENC         | 6,297.24         |                         |
| 10002     | UDCENXX 020         | 21-1-48-2009    | INEI   | 19U DK254 | AppBed Science Associates Inc   | NTD         | 6,287.24         |                         |
| XC05      | UDCENXX 020         | 20 CCT-2008     | INEL   | IQUOK160  | Applied Science Associates Inc  | ENC         | 4,220,14         |                         |
| 30002     | UDCENXX 020         | 30-OC F-2008    | INEP   | ISUDK100  | Applied Science Associates Inc  | NTO         | 4,220.14         |                         |
| 30002     | UDCENXX 220         | 25 JUL 2009     | UN EL  | IQUDE041  | Applied Science Asaccipies Inc  | ENC         | 6,011.12         |                         |
| 30002     | UDCENXX 020         | 25-101-2008     | INE    | IGU DRD41 | Applied Science Associates In:  | TD          | 6,911,12         |                         |
| 30602     | UDCENXX 020         | 1.8 MAY-2008    | POLO   | P205087   | Applied Science Associates Inc  | RSV         | -74,792.00       |                         |
| 30082     | UDCENXX 320         | 14-MAY-2008     | PORD   | P206097   | Applied Science Associates Inc  | ENC         | 74.732.00        | ,                       |
| 101410    | LIDCENIXY 1020      | 13 MAY-2008     | PEOP   | 1209097   | Wattrame Kells                  | Leav I      | 1477210          |                         |

You'll now see who entered the purchase order and the name of subaward, Applied Science Associates Inc. By using the scroll bar on the right, you'll be able to see invoices processed against this purchase order as well as any modifications that were done to it. When the purchase order is closed, you'll also be able to see it in this detail.

| 730002 | UDCENXX | 020 | 04-AUG-2010 | 14894 | 11 UDK031 | Applied Science Associates Inc | YTD | 1,864 44  |
|--------|---------|-----|-------------|-------|-----------|--------------------------------|-----|-----------|
| 730002 | UDCENXX | 020 | 30-JUL-2010 | POCL  | *0015736  | Close PO PZ08087B              | ENC | -1,936.80 |
| 730002 | UDCENXX | 020 | 30-JUL-2010 | POCL  | *0015738  | Close PO PZ08087B              | ENG | 0.00      |

## You call also see the closed information in FGIENCD

| ncumbrance:                                                  | P205087 •                                            |               | Encum                                     | brance Period: 43                                | ×                 |
|--------------------------------------------------------------|------------------------------------------------------|---------------|-------------------------------------------|--------------------------------------------------|-------------------|
| Description:<br>ate Established:                             | Appled Science Associates Inc<br>1+MAY 2000 Belance: |               | 0.00 Vendo                                | c C Type: P<br>r: 979126217 Apolled Octonec Asso | clates linc       |
| em: Opecur<br>equenco: 1<br>20A Inde:<br>7<br>Encumbrance: [ | Fiscal Year: 10<br>x Find<br>111BXX                  | Status:<br>   | Commit Indicator:<br>Acet P<br>230002 220 | Prog Actv                                        | Locn Proj         |
| Transaction Date                                             | Туре                                                 | Document Code | Action                                    | Transaction Amount                               | Remaining Balance |
| 21 JAN 2009                                                  | INE                                                  | 19-UD #264    |                                           | 6,287.24                                         | 67,983,50         |
| 09-MAR-2009                                                  | CORD                                                 | P208067       |                                           | -57,313.50                                       | 0.00              |
| 16-JUN-2009                                                  | E035                                                 | J 920 1 409   | P                                         | 17,418.50                                        | 17,418.50         |
| 15-JUN-2009                                                  | E020                                                 | J 9291410     | P                                         | -17,418.60                                       | 0.00              |
| 01-JUE-2009                                                  | E091                                                 | ENCBIODO      | 7                                         | 74,732.00                                        | 00.0              |
| 01-JUE-2009                                                  | E091                                                 | ENCETODO      | Ŧ                                         | -74,732.00                                       | 0.00              |
| 01-JUL-2009                                                  | E091                                                 | ENCBIDDO      | τ                                         | 0.00                                             | 0.00              |
|                                                              |                                                      |               | percent.                                  |                                                  |                   |

## Another option is to use EXTENDER

Go to the Enterprise Systems Gateway Page and Select Application Xtender Web Access/USNH Finance/HR-BPRD

| CAMPUSES GSC   Keene   Plyn               | nouth   UNH   UNHM   USNH    |                                                                                                    |
|-------------------------------------------|------------------------------|----------------------------------------------------------------------------------------------------|
| Production Systems                        | Documentation                | Availability, Downloads, & Su                                                                                                    |
| USNH Finance/HR Banner                    |                              |                                                                                                    |
| USNH Finance/HR Banner Workflow           |                              |                                                                                                    |
| UNH/GSC Student Banner                    |                              |                                                                                                    |
| UNH Student Workflow                      | hts                          |                                                                                                    |
| WebIntelligence/Business Objects          |                              |                                                                                                    |
| Kronos                                    |                              | =                                                                                                    |
| UNH Famis                                 | are primarily dependent on   | our                                                                                                    |
| USNH Fund-Org-Acct (FOAPAL) Forms         | versions of the Windows or   | perating                                                                                                    |
| Application Xtender Web Access            | USNH Financo HR - BPRD       |                                                                                                    |
| Request an Enterprise Application Account | UNH/GSC Student - PROD/SLLP  |                                                                                                    |
| AnoMan Production                         | Non-Banner Production - XPRD | in the second second se |
| Common ID Lookun                          | tention that you use Entern  | TISE                                                                                                    |
| Depart SSOI DAD Production Descent        | interior from you use Entery |                                                                                                    |
| Tase Deserver Production Passaulu         |                              |                                                                                                    |
|                                           | nvironment information cl    | ick here                                                                                                    |
| TeamDynamix Reader (Client)               |                              | 2750 Sector                                                                                                    |
| Remedy - IT Support                       |                              | -                                                                                                    |
| WISE                                      |                              |                                                                                                    |

Log into Extender, should be same as your Banner Information

| Welcome To Applica                            | ationXtend                                               |
|-----------------------------------------------|----------------------------------------------------------|
| <sup>емс²</sup> docume                        | entum ApplicationXtender                                 |
| Login                                         |                                                          |
| Welcome to <b>Applic</b><br>user name and pas | cationXtender Web Access, please provide your<br>ssword: |
| Data Source                                   | bprd                                                     |
| User Name                                     |                                                          |
| Password                                      |                                                          |
| Request Full Te                               | ext Search Support                                       |
|                                               | Login Cancel                                             |
| (2) for more inform                           | nation, see Logging into ApplicationXtender Web Access.  |

Then click on U-R-Subagreement-UNH OSR Subagreement

| 🟉 Ap   | plication | Ktender W | /eb Acces                        |
|--------|-----------|-----------|----------------------------------|
| File   | Edit      | View      | Help                             |
| $\geq$ |           | k Q       | o 🔁 🔁                            |
| •      | bprd      |           |                                  |
|        | 🕀 🚞 B     | -F-DOCS   | - BANNER FINANCE PURCHASING / AP |
|        | 🛨 🚞 U     | -R-SUBA   | GREEMENT - UNH OSR SUBAGREEMENT  |
|        | 🛨 🧰 U     | -R-SUBA   | WARDEE - UNH OSR SUBAWARDEE      |

This will bring you to the screen where you can start your search.

- A) Enter the Grant Number
- B) Click on the Submit Button

| Application@ender Web Acces          |              | 🗟 👻 🔯 👻 🖼 👼 👻 Page 👻 Safety 👻 Tools 👻 🚷 👻 |
|--------------------------------------|--------------|-------------------------------------------|
| File Edit View Help                  |              |                                           |
| 2 🗉 😢 🖾 🖾 👘                          |              |                                           |
| Query Criteria for Application 'U-R- | UBAGREEMENT' | Current Query: New Query                  |
| Show Index Name                      | Search Value |                                           |
| GRANT CODE                           | 111BXX       | R                                         |
| SUBAWARD ID                          |              | 48                                        |
| SUBAWARDEE NAME                      |              | AL                                        |
| PO NUMBER                            |              | 6 B                                       |
| DOCUMENT TYPE                        |              |                                           |
| DATE INDEXED                         |              | 28                                        |
| Query Options                        |              |                                           |
| show all documents *                 |              |                                           |
| Include previous document revisions  |              |                                           |
| Save Options                         |              |                                           |
| Query Name                           |              |                                           |
| A settleder Ter All Hanne            |              |                                           |

All the subawards under this Grant will show up as well as any modifications. You can call up and look at any information relating to the subaward from proposal to closeout.

| ApplicationXtender Web Acc | PS.,              |                                |            | ų -                      | S - Lat mp - Page - Safety - | Tools = Ki |
|----------------------------|-------------------|--------------------------------|------------|--------------------------|------------------------------|------------|
| File Edit View Optio       | na Help           |                                | No. States | CHINESE CONTRACTOR       |                              |            |
| 231203                     | 3833              | 13 34 AL 33                    |            |                          |                              |            |
| Query Results for Appl     | ication 'U-R-SUBA | GREEMENT'                      |            |                          | La Mo                        | dify Quera |
| Document 1 - 20 of 20      |                   |                                |            |                          |                              |            |
| RHANT CODE                 | SUBAWARD IR       | SUMAWARDER NAME                | PONUMBER   | OOCHMENT TYPE            | PATE INDICIER                | Pages.     |
| 🗆 🔟 111 BXX                | 11-089            | ENVIRONMENT CANADA, EST        | PZ11089A   | MODIFICATIONS            | 2012-09-26 13:31:15          | 2          |
| n 💷 111BXX                 | 09-039            | SINTEF                         | PZ09039D   | SUBAWARD CLOSEOUT REVIEW | 2012-05-22 11:03:08          | 4          |
| 111BXX                     | 11-089            | ENVIRONMENT CANADA, EST        | PZ11089    | SUBAWARD PROPOSAL        | 2011-02-28 13:58:39          | 2          |
| 111BXX                     | 11-069            | ENVIRONMENT CANADA, EST        | PZ11089    | CERTIFICATIONS           | 2011-02-28 13:55:41          | з          |
| 111BXX                     | 11-089            | ENVIRONMENT CANADA, EST        | PZ11089    | SUBAWARD AGREEMENT       | 2011-02-28 13:51:46          | 30         |
| 111BXX                     | 08-102            | UNIV OF RHODE ISLAND           | PZ 08102   | SUBAWARD CLOSEOUT REVIEW | 2010-11-04 13:35:58          | 13         |
| 111BXX                     | 08-087            | APPLIED SCIENCE ASSOCIATES     | PZ08087B   | CORRESPONDENCE           | 2010-08-05 14:17:29          | 6          |
| 111BXX                     | 08-087            | APPLIED SCIENCE ASSOCIATES     | P208007B   | SUBAWARD CLOSEOUT REVIEW | 2010-08-05 14:06:41          | 7          |
| 111BXX                     | 05-067            | APPLIED SCIENCE ASSOCIATES     | PZ080878   | MODIFICATIONS            | 2010-05-20 14:37:47          | 6          |
| 111BXX                     | 08-102            | UNITY OF RHODE ISLAND          | PZ08102A   | MODIFICATIONS            | 2010-04-15 14:09:58          | 1          |
| 111BXX                     | 09-039            | SINTEF                         | PZ09039    | CORRESPONDENCE           | 2010-01-12 14 15:51          | 2          |
| 111BXX                     | 09-039            | SINTEF                         | PZ09039D   | MODIFICATIONS            | 2009-11-16 14:01:17          | 3          |
| □ □ 111BXX                 | 08-087            | APPLIED SCIENCE ASSOCIATES INC | P208087    | MODIFICATIONS            | 2009-04-20 14:06:51          | 9          |
| 111BXX                     | 08-087            | APPLIED SCIENCE ASSOCIATES INC | PZ08087    | CORRESPONDENCE           | 2009-02-02 14:58:22          | 6          |
| 口 山 111BXX                 | 09-039            | SINTEF                         | P209039    | MODIFICATIONS            | 2008-12-08 14:36:39          | 7          |
| □ =]i 111BXX               | 09-039            | SINTEF                         | PZ09039    | CERTIFICATIONS           | 2008-10-31 10:45:16          | 10         |
| 口 刮3 111BXX                | 09-039            | SINTEF                         | PZ090 39   | SUBAWARD AGREEMENT       | 2008-10-31 10 41 59          | 86         |

Helpful hint: To the right of the document icon, where you would click to open the document, is an arrow. Click the arrow, and a number of options will appear.

| MiConvert * Di Select |                  |                                      |           |                              |                       |       |
|-----------------------|------------------|--------------------------------------|-----------|------------------------------|-----------------------|-------|
| Favorites 🙀 🖉 Bald    | win - BPRD 🕅 Sug | gested Sites 🔹 😢 Get more Adid-ons 👻 |           |                              |                       |       |
| • 📕 Herningway - BPRD | Application X    | lten_ X                              |           | 🐴 • 🖾 • 🖂 🚋                  | ▪ Page ♥ Safety ♥ Too | u- 0  |
| e Edit View Optio     | ne Help          |                                      | 285.697.0 | States and the states of the | Solution and a fill   | 1.18  |
|                       | 16CL             | 1 3 5 3 3 3 3 3 1                    |           |                              |                       |       |
| ery Results for Appl  | ication 'U-R-SU  | BAGREEMENT'                          |           |                              | 🖾 Modity              | Query |
| GRANT CODE            | SUBAWARD ID4     | SUBAWARDEE NAME                      | PO NUMBER | DOCUMENT TYPE                | DATE INDEXED          | Danes |
| ) 111BXX              | 08-087           | APPLIED SCIENCE ASSOCIATES           | P2080878  | CORRESPONDENCE               | 2010-08-05 14:17:29   | 6     |
| 111BXX                | 08-087           | APPLIED SCIENCE ASSOCIATES           | PZ080878  | SUBAWARD CLOSEOUT REVIEW     | 2010-08-05 14:05:41   | 7     |
| 111BXX                | 08-087           | APPLIED SCIENCE ASSOCIATES           | PZ080878  | MODIFICATIONS                | 2010 05-20 14:37:47   | 6     |
| 111BXX                | 08-087           | APPLIED SCIENCE ASSOCIATES INC       | PZ08087   | MODIFICATIONS                | 2009 04-20 14:05:51   | 9     |
| 111BXX                | 08-087           | APPLIED SCIENCE ASSOCIATES INC       | P208087   | CORRESPONDENCE               | 2009-02-02 14:58:22   | 6     |
| 111BXX                | ne nez           | APPLIED SCIENCE ASSOCIATES INC       | P208087   | SUBAWARD PROPOSAL            | 2008 05-29 14:30:03   | 22    |
| Den Locus             | ieni <b>r</b>    | APPLIED SCIENCE ASSOCIATES INC       | PZ08087   | SUBAWARD AGREEMENT           | 2008-05-29 14:26:10   | 48    |
| Contest COLD          | Decument(c)      | APPLIED SCIENCE ASSOCIATES INC       | PZ08087   | CERTIFICATIONS               | 2008-05-29 14:17:30   | 8     |
| A Prost               | overment(s)      | UNIV OF RHODE ISLAND                 | PZ08102   | SUBAWARD CLOSEOUT REVIEW     | 2010-11-04 13:35:58   | 13    |
| Ad Hor Text S         | Search           | UNIV OF RHODE ISLAND                 | PZ08102A  | MODIFICATIONS                | 2010-04-15 14:09:58   | 1     |
| L) La Deinte          | - un ch          | SINTEF                               | PZ09039D  | SUBAWARD CLOSEOUT REVIEW     | 2012-05-22 11:03;08   | 4     |
| Add To Favor          | res              | SINTEF                               | PZ09039   | CORRESPONDENCE               | 2010-01-12 14:15:51   | 2     |
| Copy Link             |                  | SINTEF                               | P209039D  | MODIFICATIONS                | 2009-11-16 14:01:17   | 3     |
| J View as PDF         | F                | SINTEF                               | PZ09039   | MODIFICATIONS                | 2008-12-08 14:36:39   | 7     |
| 1-                    |                  | SINTEF                               | PZ09039   | CERTIFICATIONS               | 2008-10-31 10:45:16   | 10    |
| I I I IIIBAA          | 09-039           | SINTEF                               | PZ09039   | SUBAWARD AGREEMENT           | 2008-10-31 10:41:59   | 86    |
| 111BXX                | 11-089           | ENVIRONMENT CANADA, EST              | PZ11089A  | MODIFICATIONS                | 2012-09-26 13:31:15   | 2     |

Click view as pdf, and the document will open in Adobe in a separate window. This allows for a much easier review of the document. This option is available for most awards in Extender, depending on how they were loaded.

Question-Rebudget: List sponsor % and when appropriate to rebudget.

#### Answer: Log into Webi Reports

| P | 5010 - GRTBCNTL.A110 - A110 Grant Budget Control Report     | Desktop Intelligence Report |
|---|-------------------------------------------------------------|-----------------------------|
| P | 5020 - GRTBCNTL.DOC - DOC Grant Budget Control Report       | Desktop Intelligence Report |
| F | 5025 - GRTBCNTL.NSF - NSF Grant Budget Control Report       | Desktop Intelligence Report |
| P | 5030 - GRTBCNTL.NHTEN - NHTEN Grant Budget Control Report   | Desktop Intelligence Report |
| F | 5040 - GRTBCNTL.STDBUD - STDBUD Grant Budget Control Report | Desktop Intelligence Report |

This screen print was taken from the 5020-GRTBCNTL.DOC –DOC Grant Budget Control Report. This is the code that was used when the award was set up. You can find this code in Fragrnt/Options/User Defined Data. When you run the report it pulls all Grants that have been coded with DOC and you will have to scroll to your award.

| Resp Org UDERXX                                               |                  |                 |                                                           |                                                       | John Doe     |                                    |                                   |                              |             |  |
|---------------------------------------------------------------|------------------|-----------------|-----------------------------------------------------------|-------------------------------------------------------|--------------|------------------------------------|-----------------------------------|------------------------------|-------------|--|
| Status Active<br>Start Data 10/01/2007<br>End Date 03/31/2014 |                  |                 | Secretar<br>Secretar ID                                   | US DOC. Not Oceanic & Annecharic Admin<br>NA07NOSXXXX |              |                                    |                                   |                              |             |  |
| Expense Catagory                                              | Original Diudget | Adjusted Budget | Adjusted Europet ><br>Original Budget<br># (excluding DC) |                                                       | Obligations. | Obiginal Budget<br>(occluding IDC) | Award<br>Tolerance<br>Test (0.5%) | Total<br>Obligations<br>Test | Grant Parss |  |
| Personnel                                                     | 473,102.99       | 473,182.99      |                                                           | 0.00                                                  | 431,737,50   | 0.00                               |                                   |                              |             |  |
| Y mage Benefits                                               | 363,782.28       | 113,762.78      |                                                           | 0.00                                                  | 102.177.83   | 0.00                               |                                   |                              |             |  |
| Triavid                                                       | 255,061.93       | 255,661.93      |                                                           | 0.00                                                  | 294.005.42   | 29,201.49                          |                                   |                              |             |  |
| Equipment                                                     | 17,050.00        | 17.050.00       |                                                           | 0.00                                                  | 15.880.00    | 0.00                               |                                   |                              |             |  |
| Supplies                                                      | 591,524.64       | 631,449.07      | 393                                                       | 24.45                                                 | 073812.05    | 107,297.41                         |                                   |                              |             |  |
| Tution/Participant Support                                    | 45,294.00        | 45,294.00       |                                                           | 0.00                                                  | 52,530,50    | 7,236.50                           |                                   |                              |             |  |
| CONTRACTOR                                                    | 1,174,150.20     | 1,133,250.20    |                                                           | 0.00                                                  | 030.000.36   | 0.00                               |                                   |                              |             |  |
| Indexel Costs                                                 | 656,191.98       | 657.167.53      |                                                           | 0.00                                                  | 563,795.91   | 0.00                               |                                   |                              |             |  |
| Tetal                                                         | 2.376,838.00     | 3.375.838.00    | 393                                                       | 24.43                                                 | 2,774,865.37 | 128,728,40                         | Pass                              | Fass                         | Pass.       |  |
| % of Total Original Budget                                    |                  |                 | 2                                                         | 0.01                                                  |              | 0.04                               |                                   |                              |             |  |